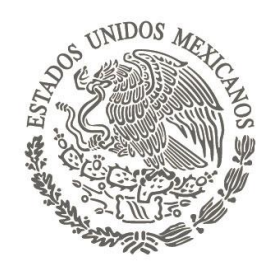

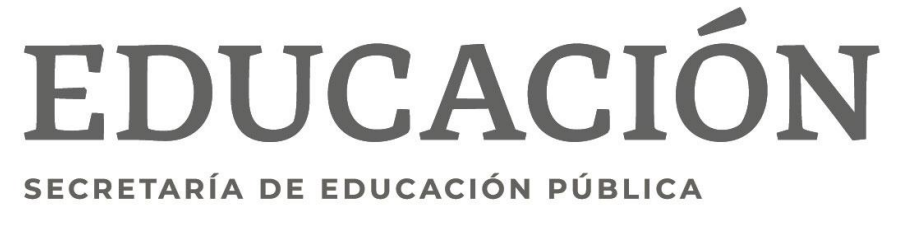

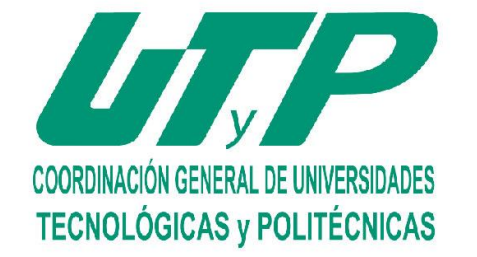

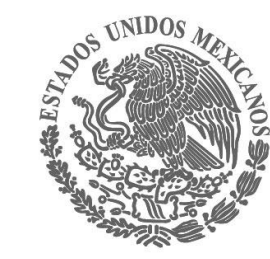

### Manual para la inscripción de exámenes de regularización

**Registro en línea** 

#### DEL ESTADO DI SAN LUIS POTOS

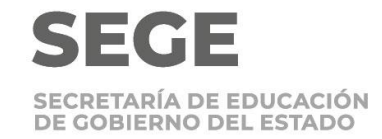

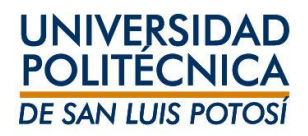

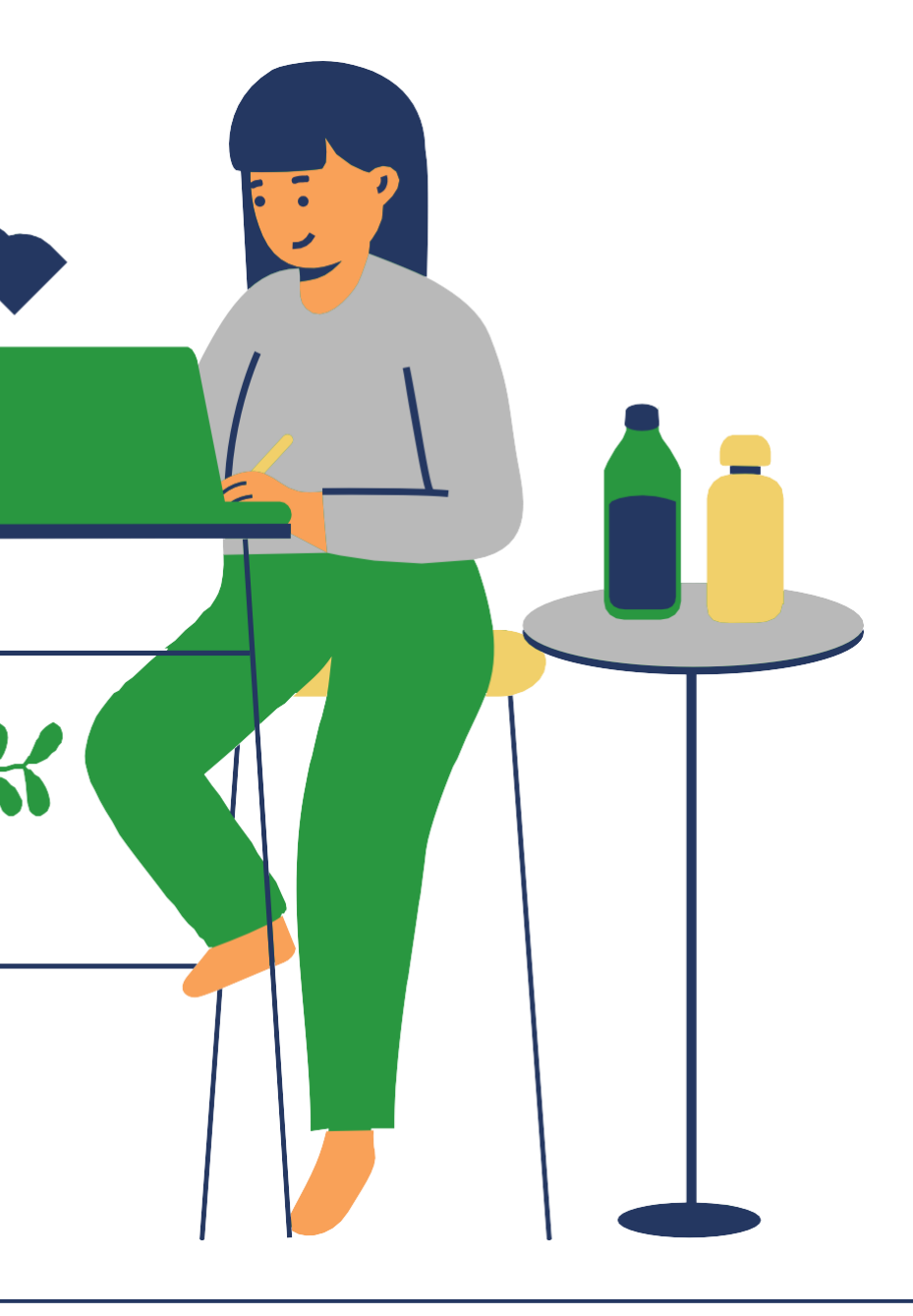

Importante

Los horarios de los exámenes de Regularización se publicarán y la asignación de docente la realiza la coordinación de carrera.

Inscribe y paga tu examen al menos un día antes de la aplicación para que el examen pueda ser programado.

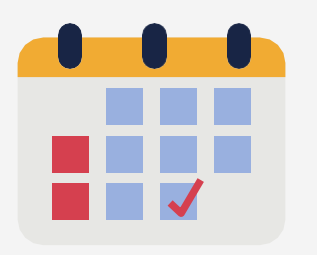

Verifica que no hayas presentado regularización para la misma materia en otro ciclo.

Verifica que no hayas excedido el numero de exámenes a los que tienes derecho (tres exámenes del 1º al 4º semestre, dos en los semestres 5º y 6º y dos del 7º al 9º semestre)

Inscríbete del 6 al 10 de junio (al menos un día antes del examen).

Inscribe la materia tal como aparece en tu horario, evita cargos adicionales.

Si decides no presentar el examen toma en cuenta que el docente te asignará calificación de NP y el cargo no se eliminará a menos que des de baja la materia en el período señalado.

## Inscripción en línea

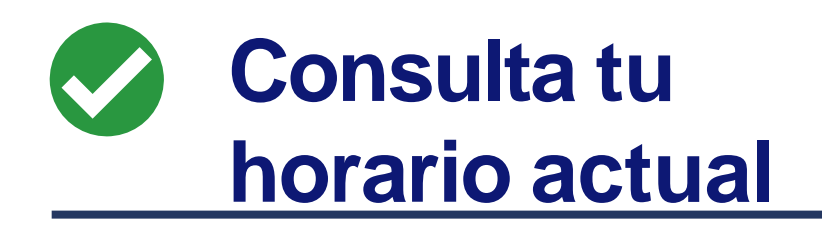

Ingresa a **self-service** (**Clases/Horario/Horario del alumno**) y en el período selecciona **2024/20241S** 

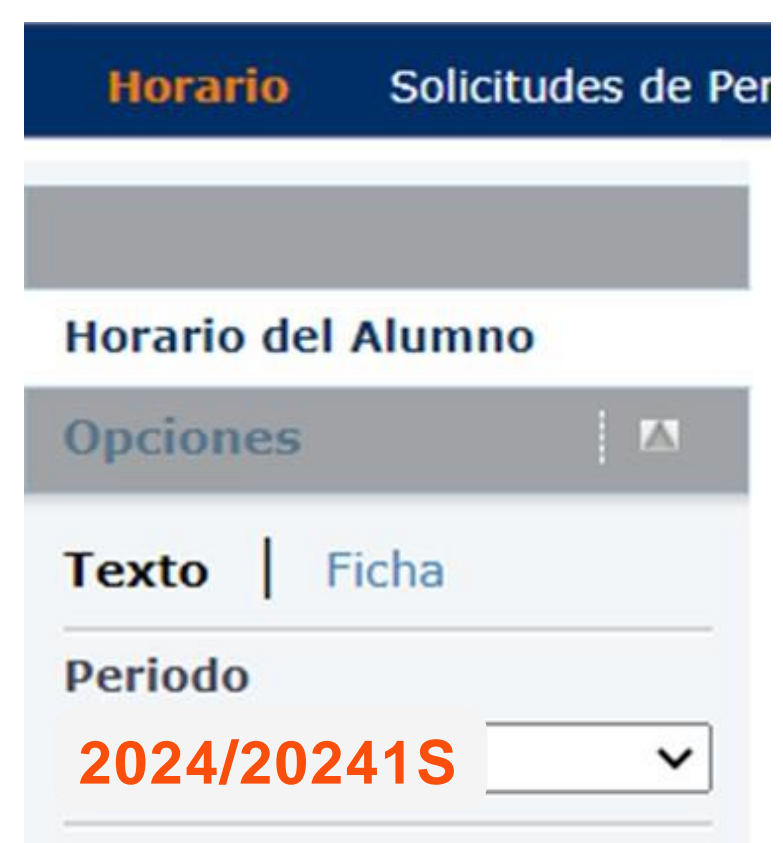

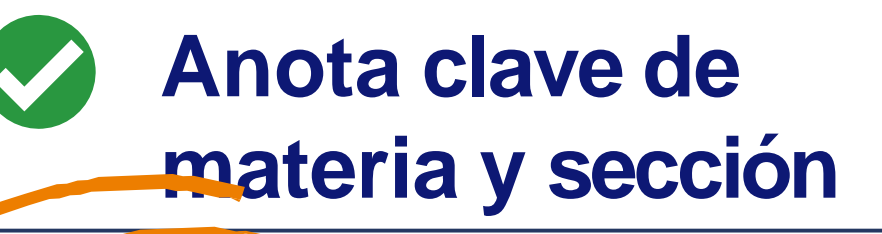

250M/Clase/M09E - Matemáticas II Créditos 8.00 Tipo Crédito General Horario JUEVES 01:00 p. m. - 01:55 p. m. LUNES 01:00 p. m. - 01:55 p. m. MARTES 01:00 p. m. - 01:55 p. m. MIÉRCOLES 01:00 p. m. - 01:55 p. m.

Instructor(es) García , Claudio Alejandro

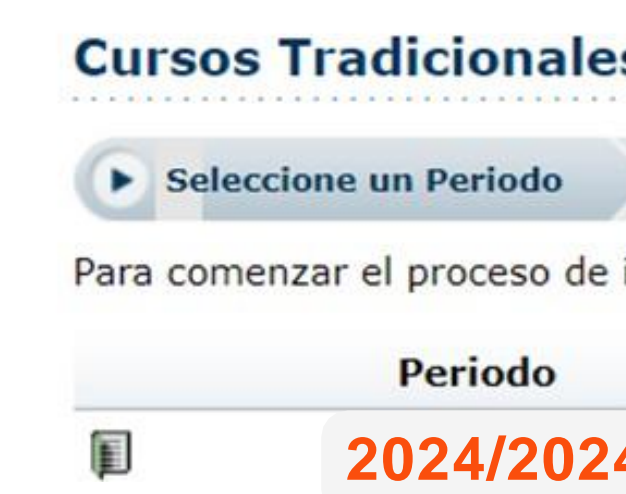

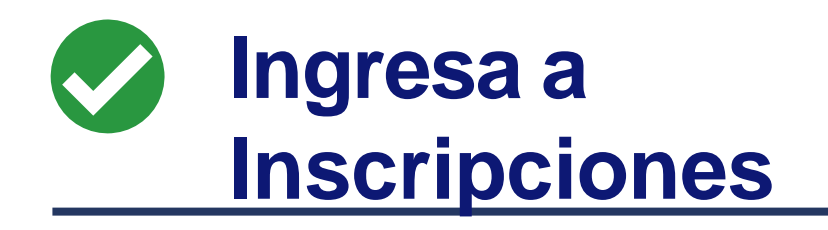

| .;<br>n.<br>p.<br>m. | Después a C<br>indicará si es<br>inscripción e | ursos Tra<br>stá dispon<br>n línea | dicionales, te<br>ible la | 5               |
|----------------------|------------------------------------------------|------------------------------------|---------------------------|-----------------|
| s                    |                                                |                                    |                           |                 |
| R                    | evise Horario                                  | Terminado                          | Completado                |                 |
| inscri               | pción, seleccione un j                         | periodo de ins                     | cripción.                 |                 |
|                      |                                                |                                    | Estatus                   | 5               |
| 41S                  |                                                |                                    | Listo pa                  | ra inscripción. |

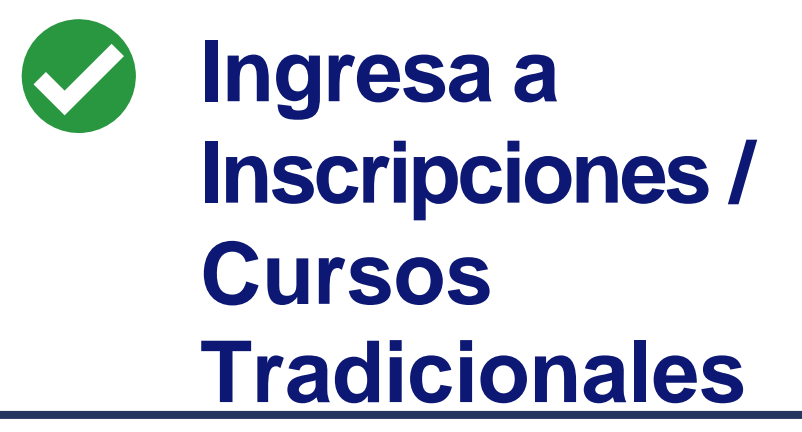

Self-service te indicará si está disponible la inscripción en línea para el ciclo **2024/20241S** 

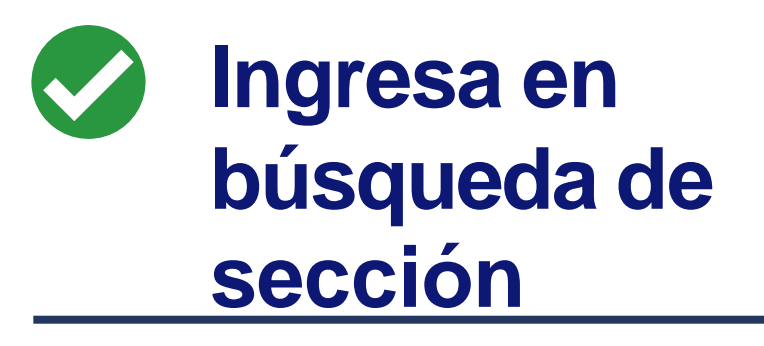

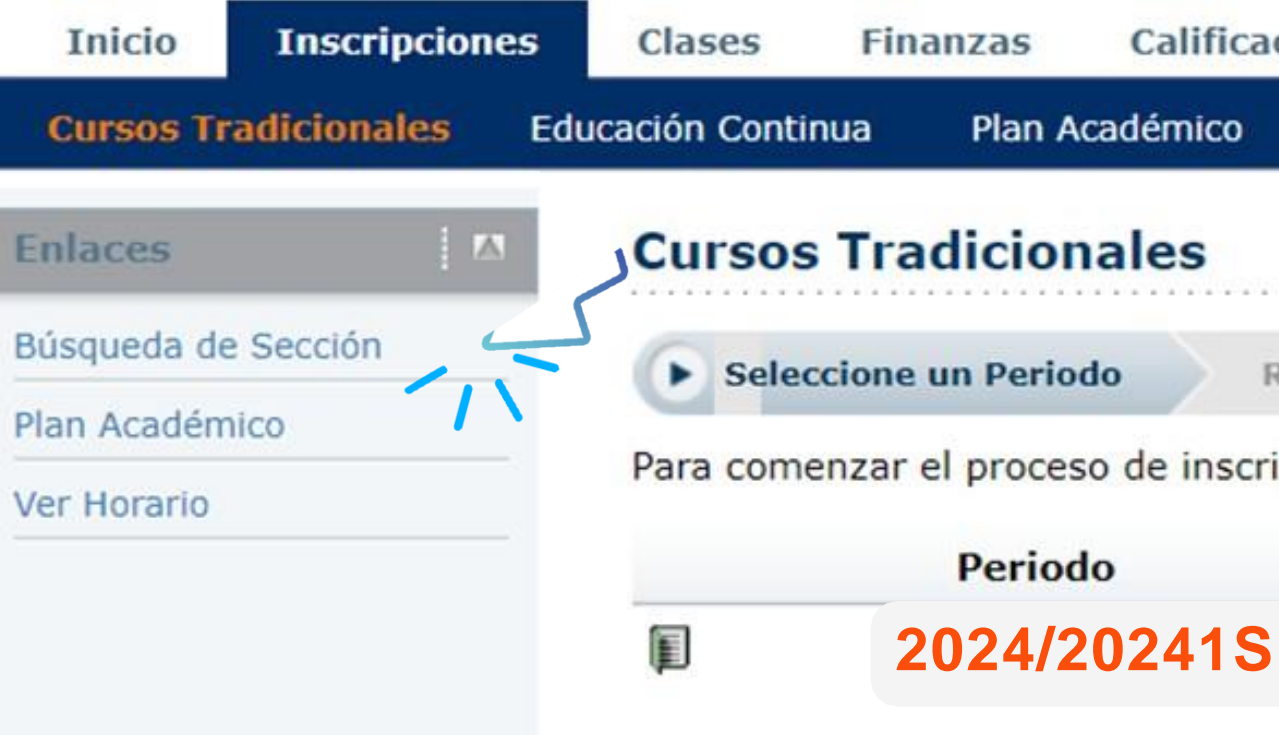

| caciones      | Buscar       | Mi Perfil      | Consentimientos y Re | portes |
|---------------|--------------|----------------|----------------------|--------|
| ¿Qué p        | oasa si?     |                |                      |        |
|               |              |                |                      |        |
| Revise Hor    | rario 1      | Ferminado      | Completado           |        |
| cripción, sel | eccione un p | periodo de ins | scripción.           |        |
| Estatu        |              |                | Estatus              |        |

**1S** 

Listo para inscripción.

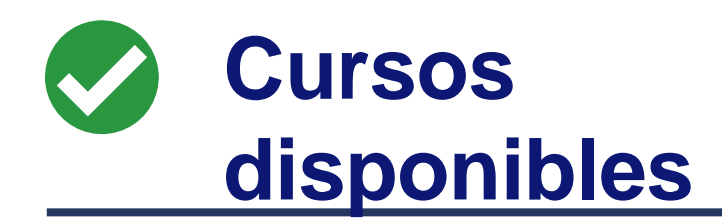

Self-service te mostrará todos los cursos disponibles, para filtrarlo selecciona **Departamento y** la carrera a la que pertenece el curso y da clic.

#### Búsqueda de Sección

| Departamento        | Nivel de Clase |              |
|---------------------|----------------|--------------|
| ISTI 2001           |                |              |
| ITEM 2002           | 5              |              |
| VI 20 <del>01</del> |                | Fecha        |
| ITMA 2005           | áticas II      | 23/01/2023 - |
| DAG 2001            | Clase/S09A     | 11/07/2023   |
| LMKT 2001           |                |              |

Encontró 36 resultado(s) de Palabra(s) Clave = 'Matemáticas II' y Tipo d

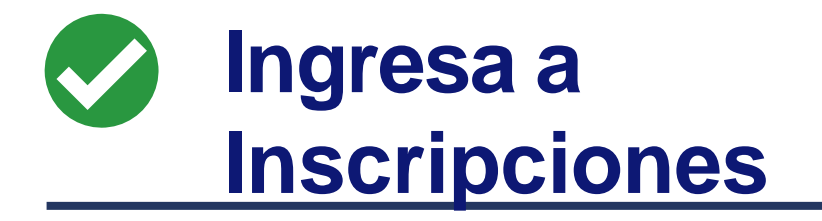

Una vez aplicado el filtro te mostrará todos los grupos de esa materia, selecciona Matemáticas II **250C/Clase/M09E** y luego da clic en Agregar

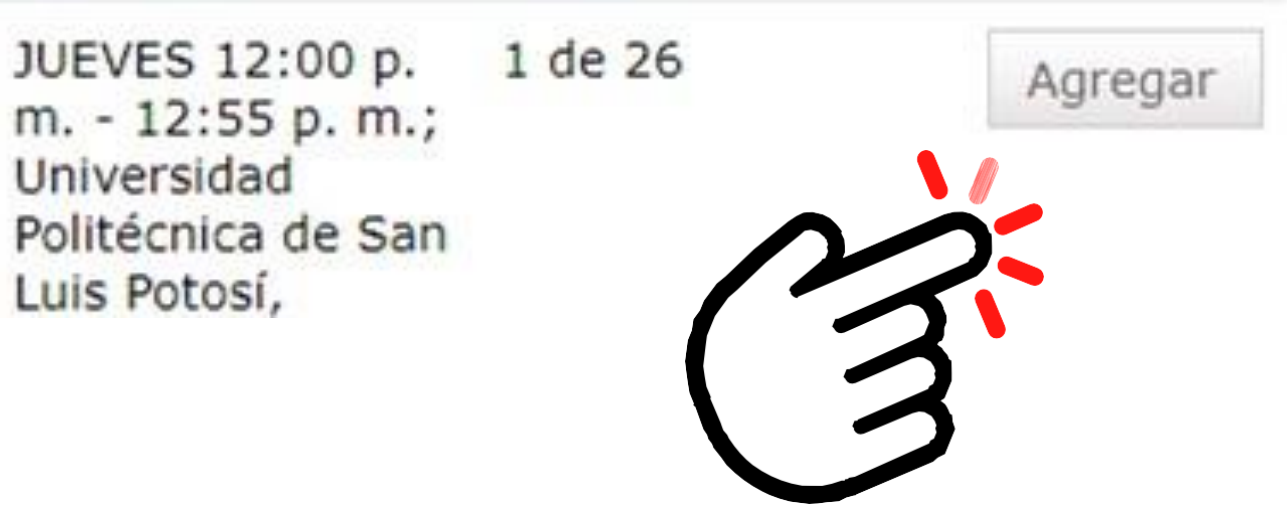

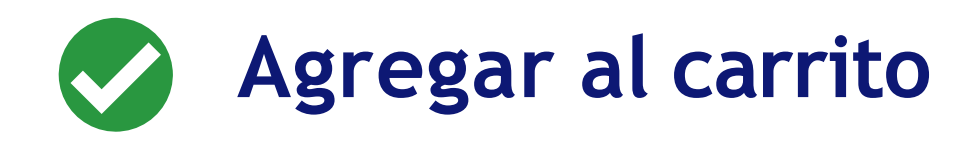

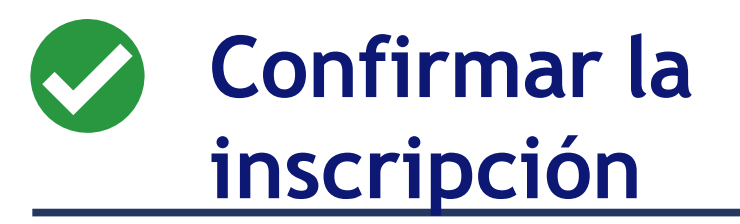

Así queda agregada al carrito (Cart) para proceder con la inscripción da clic en continuar

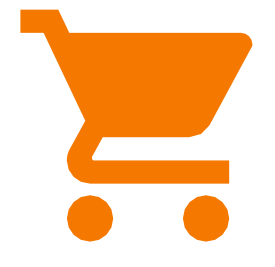

Actualizará la página para revisar horario, **no selecciones nada**, solo ve hasta el final de la página y da clic en siguiente:

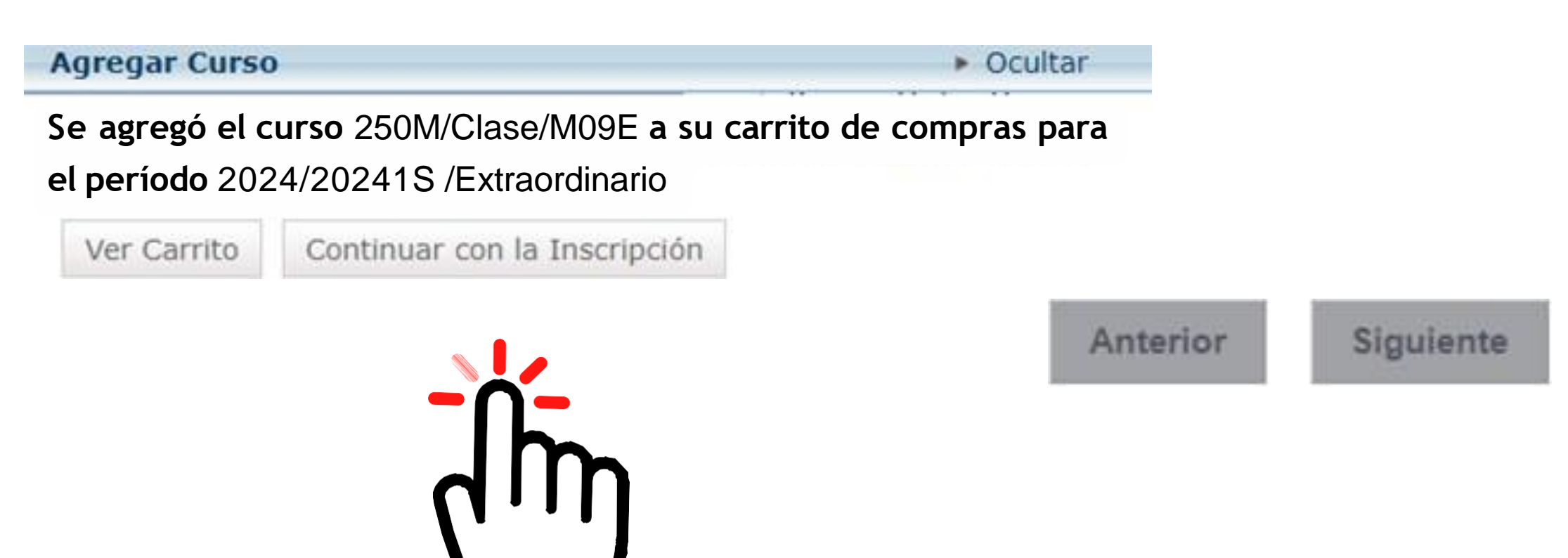

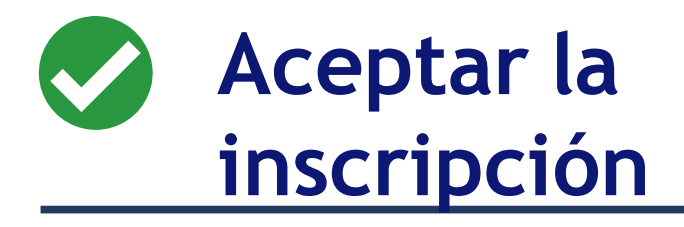

Te enviará nuevamente a la página de **cursos tradicionales** y al final de la página encontrarás otra vez los dos botones, da clic en siguiente:

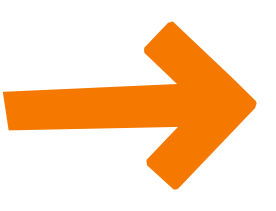

Anterior

Siguiente

# Fin del proceso

### 01 Termina

Cuando te envía el mensaje: ¡Enhorabuena!

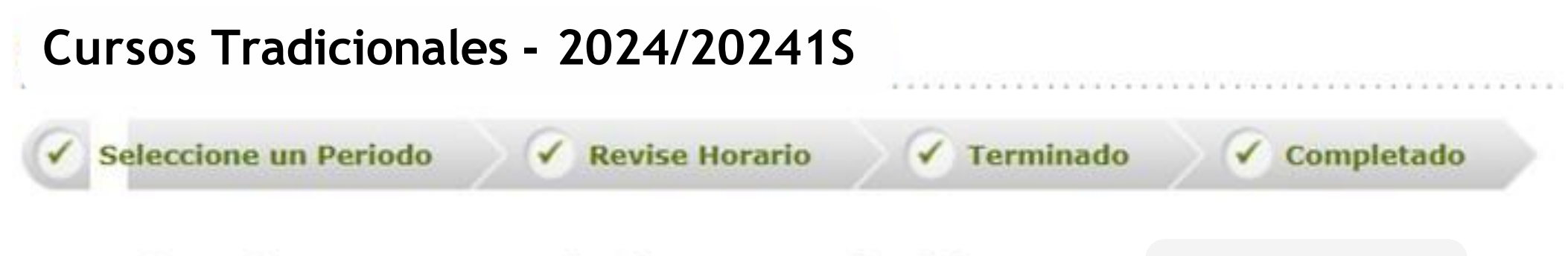

iEnhorabuena! Completó su Inscripción para: 2024/20241S

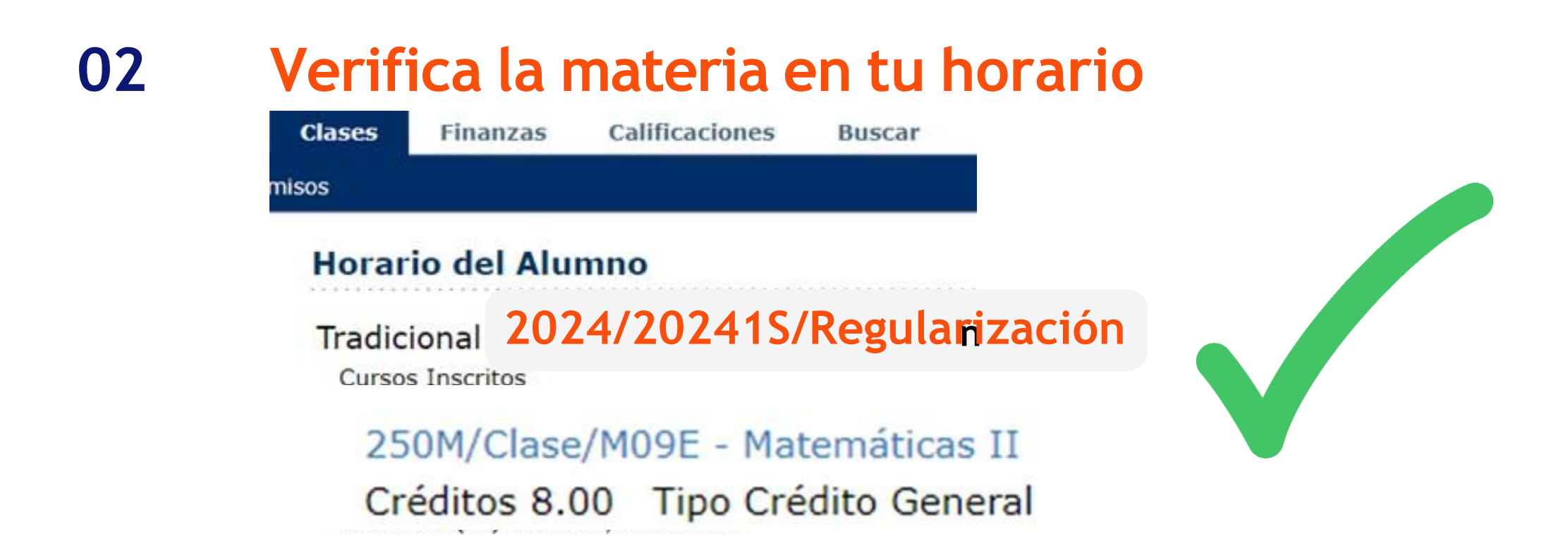

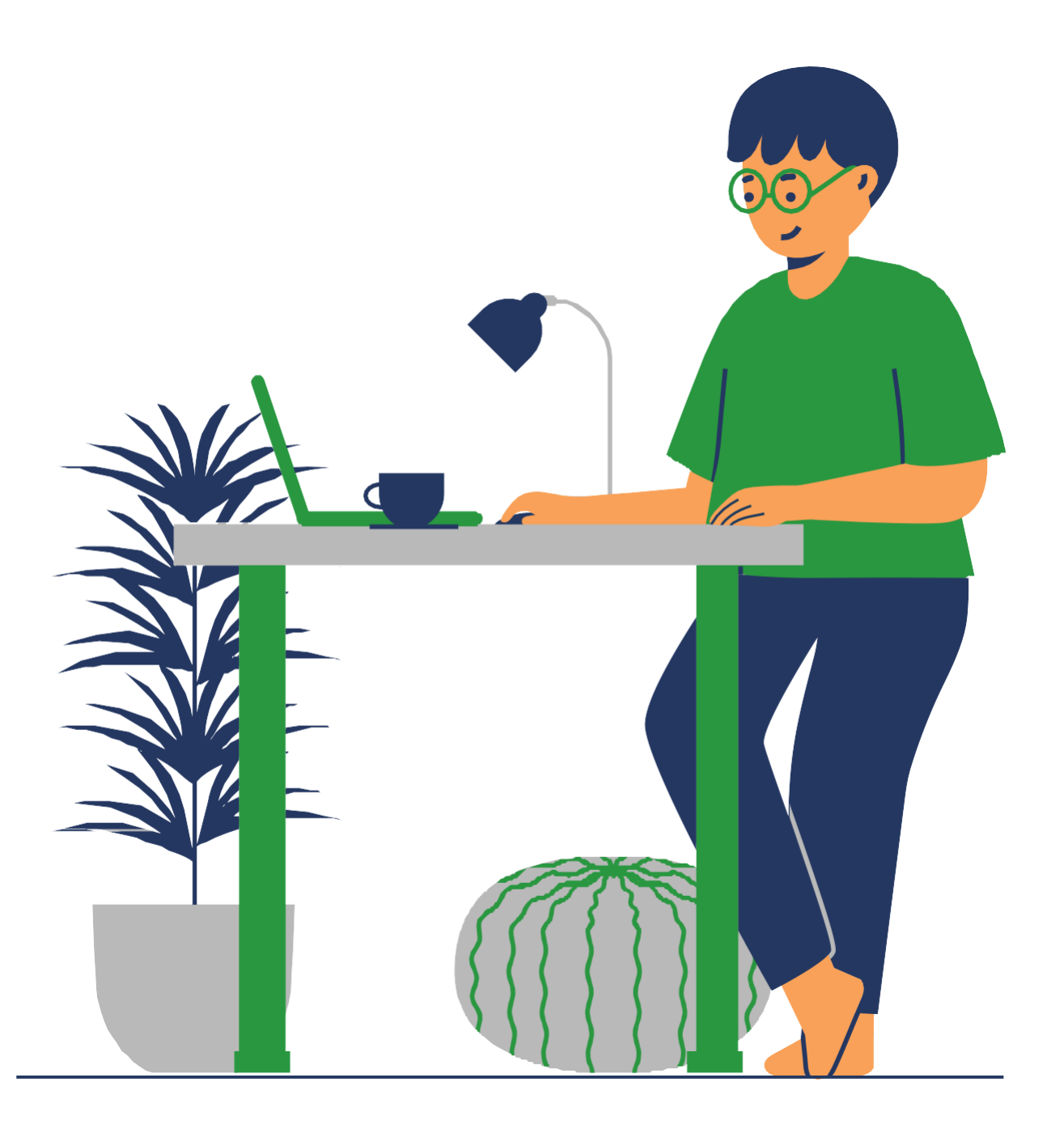

### Para descargar la ficha de pago del examen:

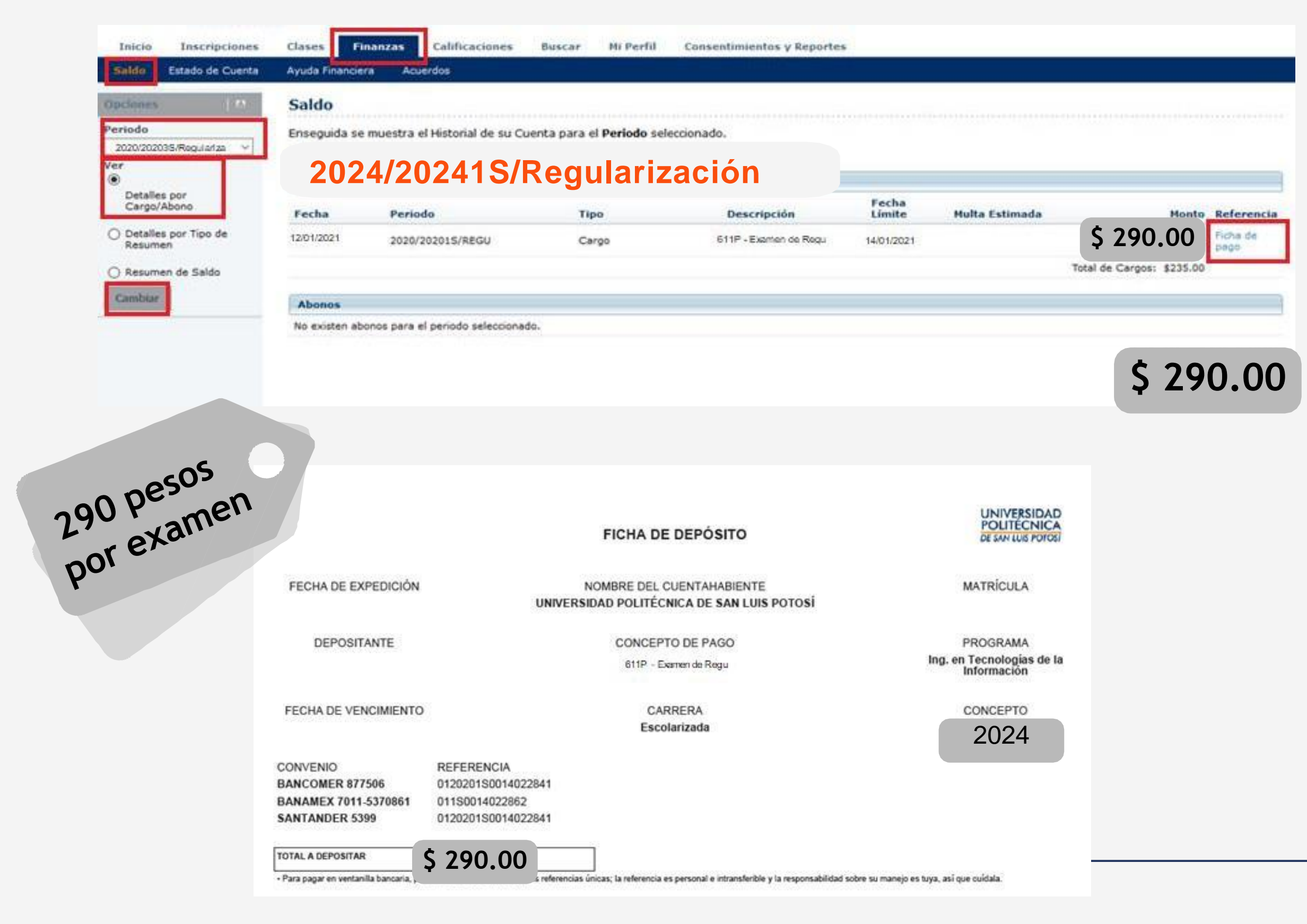

 Ingresa a la pestaña de Finanzas y da clic en Saldo
Selecciona el Periodo: 2024/20241S/Regulariza y en Ver selecciona Detalle por Cargo/Abono
Da clic en Cambiar
Da clic en Ficha de Pago para descargar la ficha a pagar únicamente en bancos

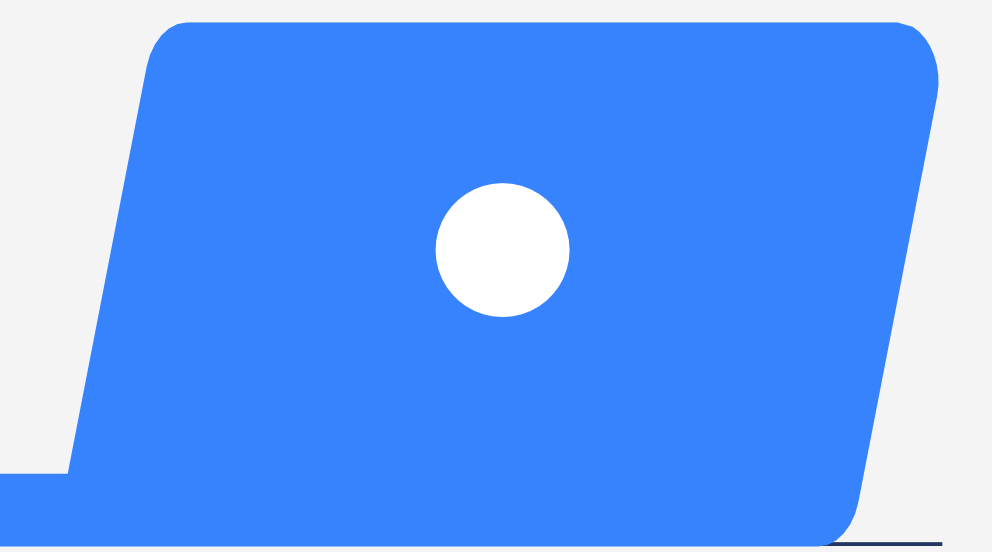